# iPadのテザリング方法

# iPadのテザリングでインターネット接続

iPadのテザリング(インターネット共有)機能を利用することで、iPadをWi-Fiルー ターのように利用することが可能となり、**PCをインターネット接続させることが可 能です。** 

テザリング機能はキャリア版iPad(Wi-Fi+セルラー版)で利用することができます。

なお、テザリング機能の利用にはオプション契約などが必要になる場合があります。

### iPadで「インターネット共有」をオンにする

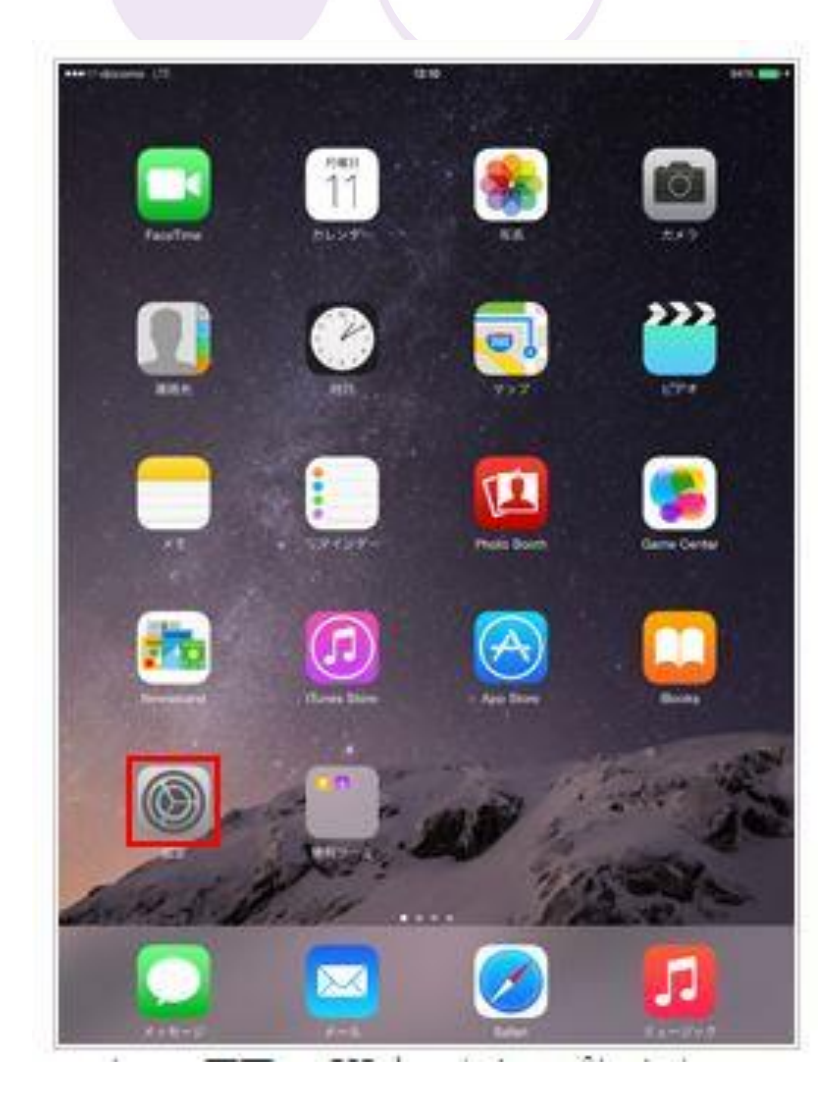

iPadのホーム画面から

「設定」アプリを

起動します。

# iPadで「インターネット共有」をオンにする

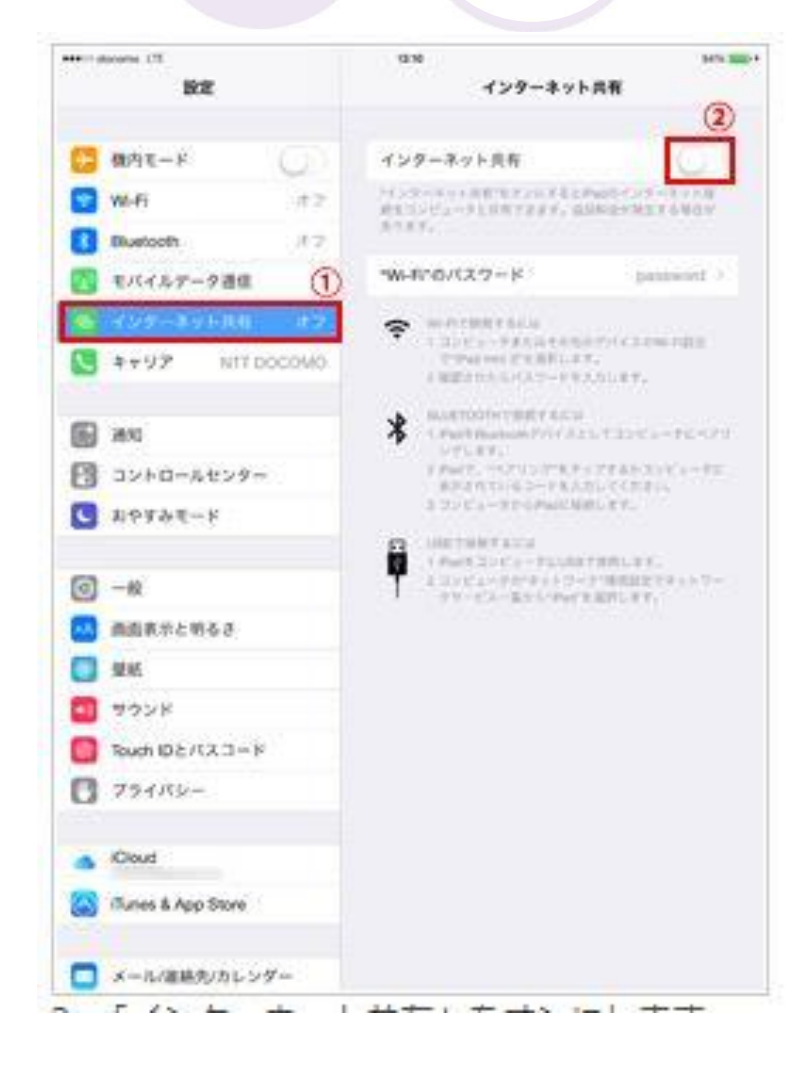

「インターネット共有」

設定画面を表示し、

「インターネット共有」を

オンにします。

### iPadでWi-Fiのネットワーク名とパスワード を確認する

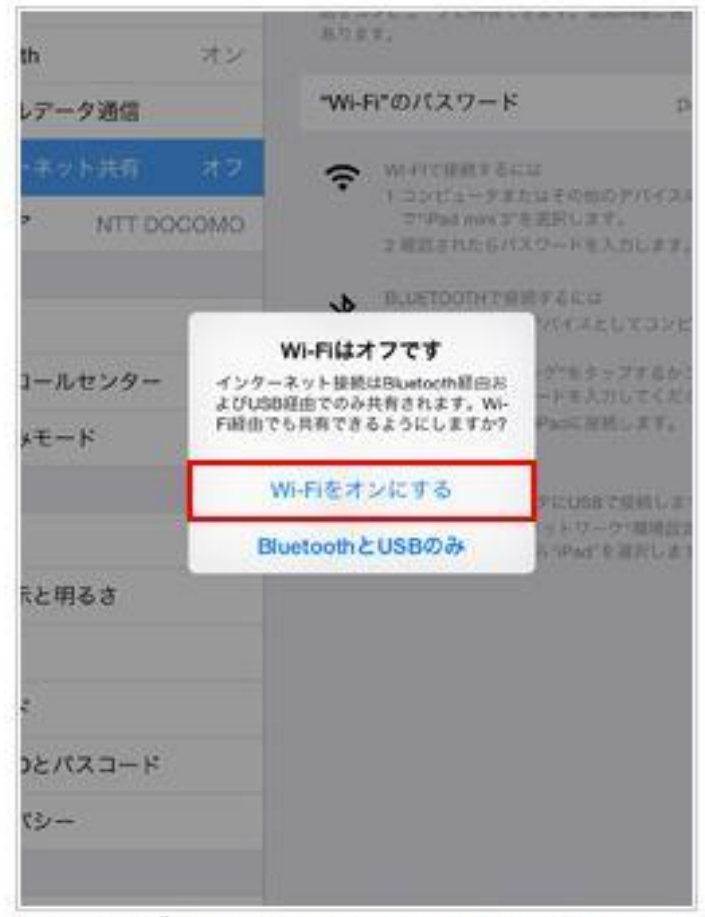

1 ME Fitt オコル tha アハス担合は「ME Fite+

iPadで「Wi-Fi」機能がオフ

になっている場合、

確認画面で「Wi-Fiをオン

にする」を選択してWi-Fiを

有効にします。

### iPadでWi-Fiのネットワーク名とパスワード を確認する

|      | インターネット共有                                                              |    |
|------|------------------------------------------------------------------------|----|
|      | A                                                                      | 5  |
| 12   | ターネット共有                                                                | )  |
| 東可   | ※になりました。Wi-FiおよびBluetoothで具有中のネックは<br>iPad mini 3 という名前で外部に表示されます。     |    |
|      | ネットワーク名                                                                |    |
| Wi-F | Fi"のパスワード password                                                     | P  |
| ~    | バスワード<br>Wi-Fiで接続するには                                                  |    |
| Ŧ    | 1 コンピュータまたはその他のデバイスのWi-Fi設定<br>で"IPad mini 3"を選択します。                   |    |
|      | 2 確認されたらパスワードを入力します。                                                   |    |
| *    | BLUETOOTHで提続するには                                                       |    |
|      | <ol> <li>PadをBluetoothデバイスとしてコンピュータにペ<br/>ングします。</li> </ol>            | 29 |
|      | <ol> <li>2 Padで、ペアリングをタップするかコンピュータ<br/>表示されているコードを入力してください。</li> </ol> | R. |
|      | 3 コンピュータからPadに接続します。                                                   |    |
|      | USBで接続するには                                                             |    |
| Ŷ    | 1 iPadをコンピュークにUSBで接続します。                                               |    |
| Т    | 2 コンピュータの*ネットワーク"環境設定でネットワ<br>クサービス一覧から"iPad"を選択します。                   | -  |

iPadのインターネット共有 (テザリング)機能が有効に なった後、PCからWi-Fi接続 するための「ネットワーク名」 及び「パスワード」を

確認します。

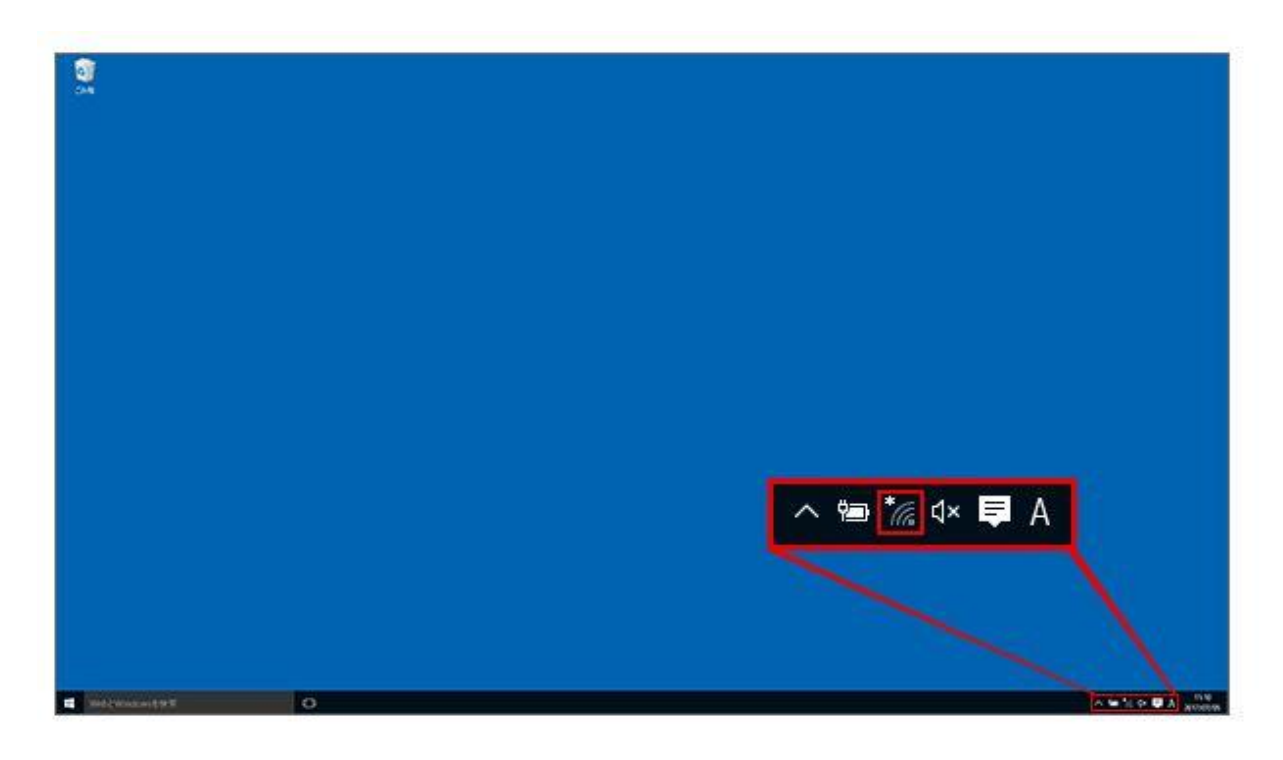

### パソコン画面右下の

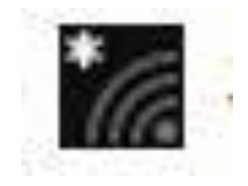

をクリック

#### ー 覧より iPad の 名前

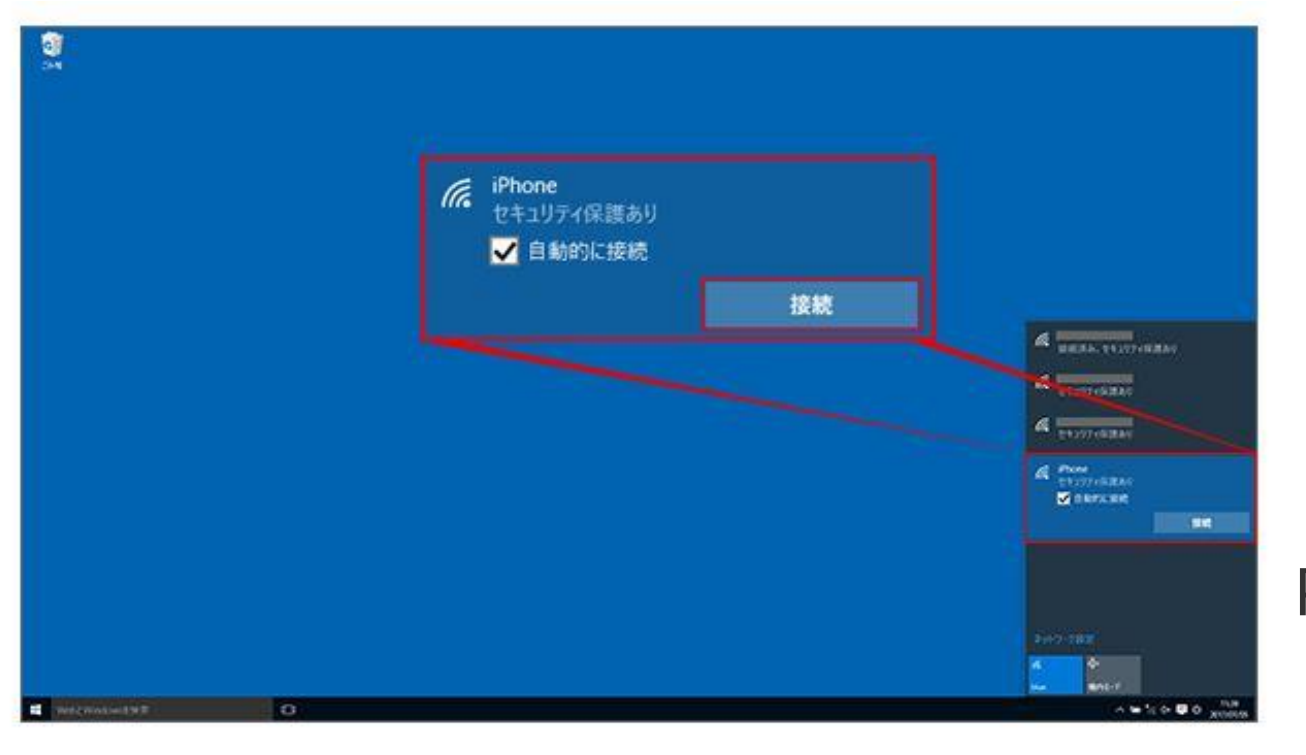

(ネットワーク名)を

クリック

※一覧で表示されるデバイス名は
 Pad の「設定」→「一般」→「情報」
 →「名前」で設定している名前です
 (6ページ目を参照)

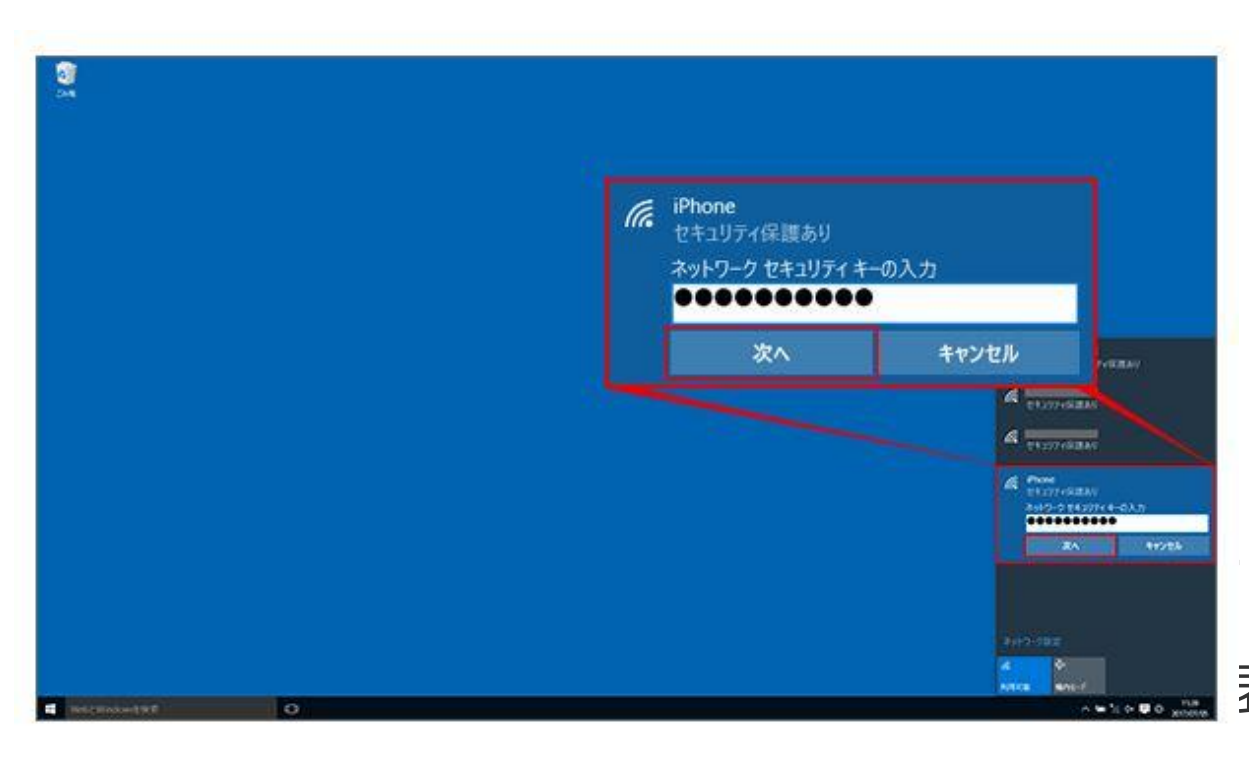

「ネットワーク セキュリティ キー」(Wi-Fiのパスワード)を 入力し、「次へ」をクリック ※ネットワークセキュリティキーは Phone / iPad のインターネット共有で 表示された「Wi-Fiのパスワード」です

(6ページ目を参照)

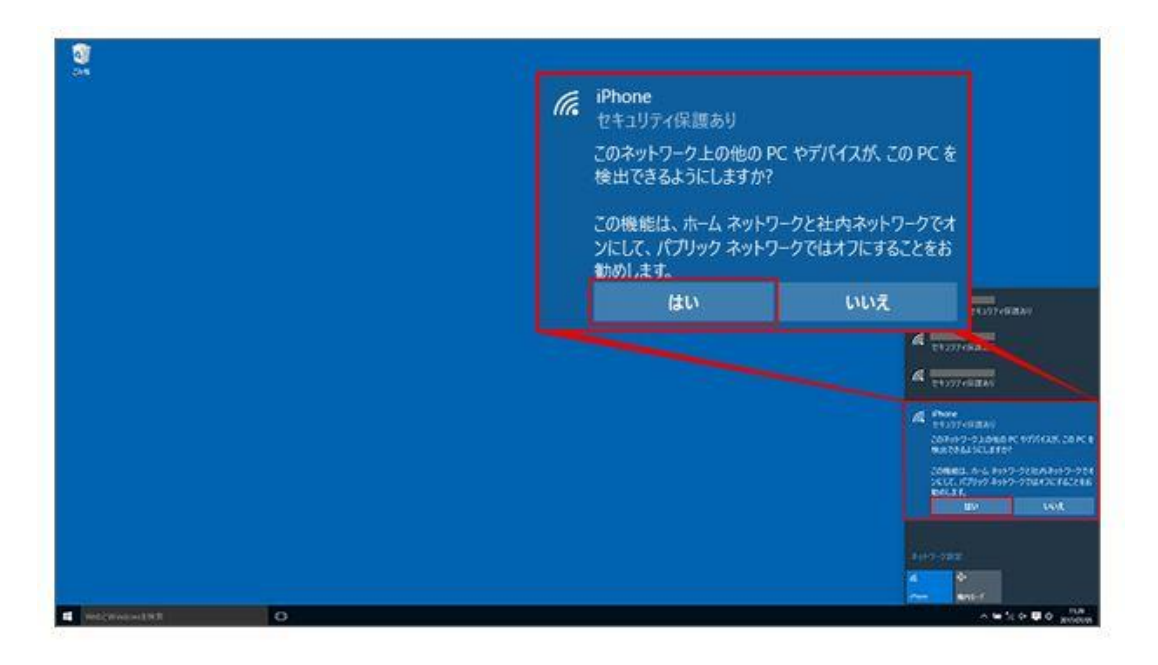

### 「はい」をクリックし、完了